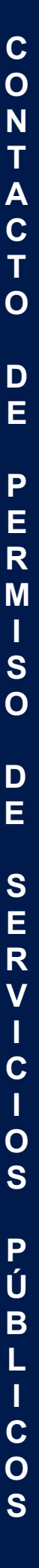

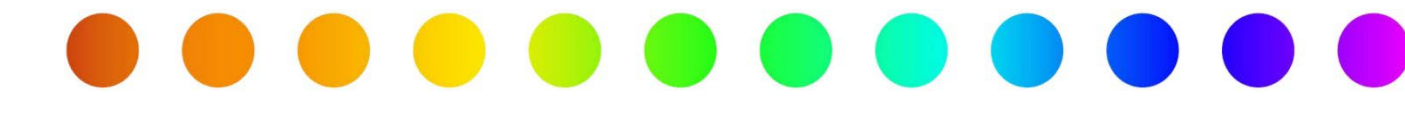

# Servicios Públicos de RULIS: Inicio de Sesión y Registro (Usuarios Externos)

Una Guía de Ayuda de RULIS

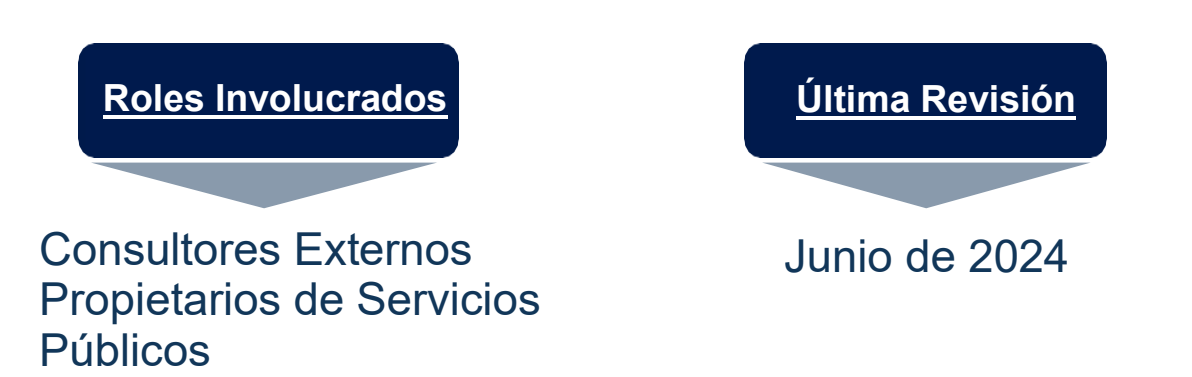

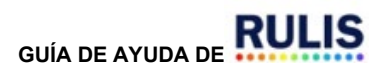

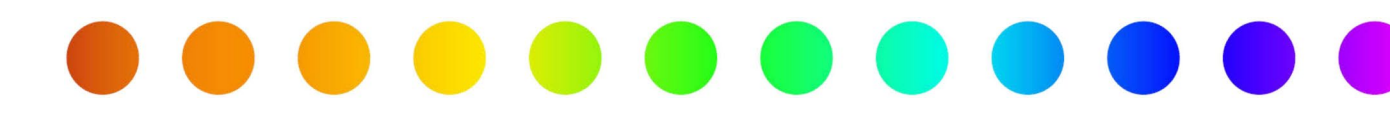

#### Introducción

El módulo de Permiso de Servicios Públicos de RULIS incluye funcionalidades para que los usuarios externos puedan crear y dirigir individuos y compañías. Estos individuos y compañías son referidos mencionan al crear una solicitud de permiso de servicios públicos. Esta guía de información describe el proceso para cuando se registre por primera vez, cuando cree una nueva compañía, cuando aplique para hacerse un miembro de una compañía existente, cuando aplique para vincular su compañía a la unidad organizativa a otra unidad organizativa de otra compañía, y para aprobar la petición para ser miembro de o para vincular tu compañía.

#### Utilice esta guía de información para realizar los siguientes pasos:

Todos los usuarios: Iniciar sesión por primera vez

#### Después de iniciar sesión:

Si su compañía de Servicios Públicos o Consultora **no está** creada en RULIS, siga estos pasos:

<u>Crear una nueva compañía.</u>

Si su compañía de servicios públicos o consultora ya está creada en RULIS, siga estos pasos:

• Individual: Unirse a una compañía existente como miembro.

Para vincular compañía con el fin de acceder a las solicitudes de permisos de esa compañía, siga estos pasos:

• Empresa: Solicitar vinculación a una compañía existente.

Para aprobar una solicitud de vinculación a su compañía, siga estos pasos:

• Aprobar la Solicitud de una Persona para Unirse a su Unidad Organizativa como Miembro

Solo se exige si la dirección de correo electrónico de la persona no tiene el nombre de su compañía como dominio, (ejemplo: <u>sunombre@nombredesucompania.com).</u>

• Aprobar una Solicitud de Vinculación a su compañía desde Otra compañía

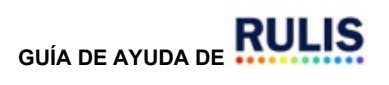

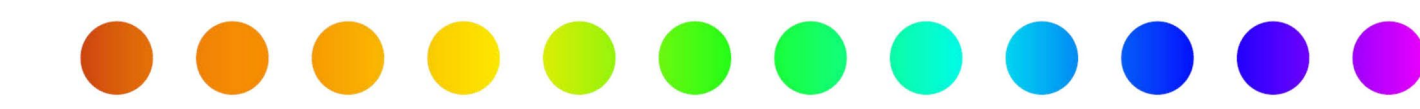

#### Iniciar Sesión por Primera Vez

Cuando inicie sesión en el módulo de permisos de servicios públicos de RULIS por primera vez, siga los siguientes pasos.

1. Haga clic en el enlace de Inicio de Sesión de RULIS desde el sitio web TxDOT.gov,

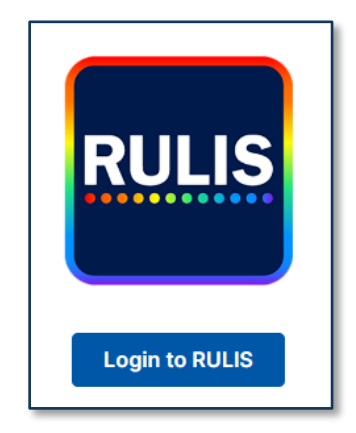

2. Aparecerá la página Sign In (Iniciar Sesión).

Haga clic en Pingldentity.

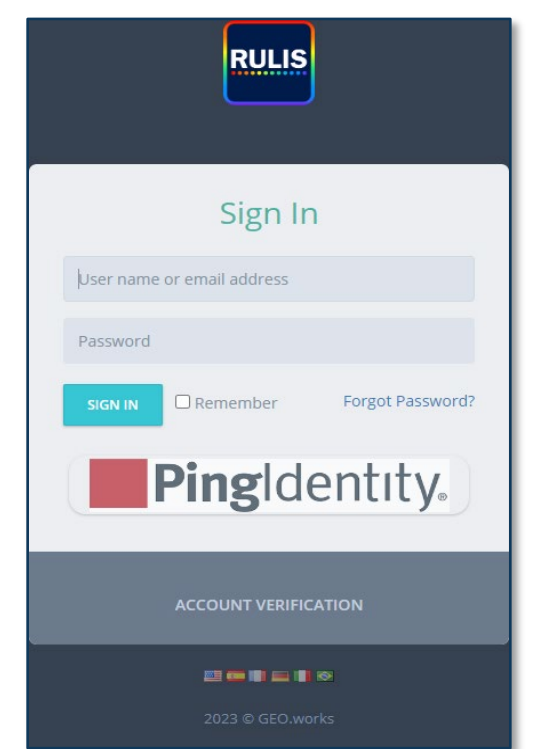

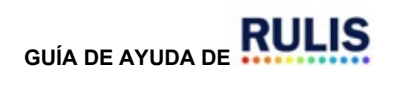

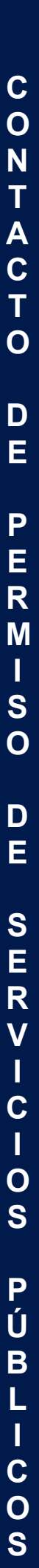

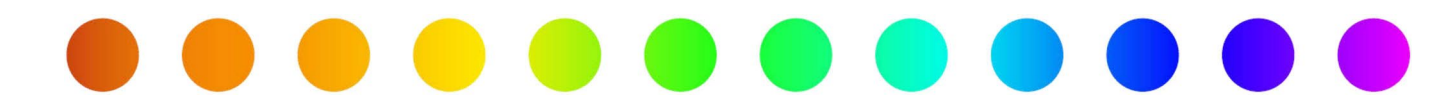

Aparecerá la página Sign On (Inicio de Sesión).

| Sign On       |
|---------------|
| EMAIL ADDRESS |
|               |
| Next          |

**3.** Ingrese su dirección de correo electrónico () y haga clic en **Next** (Siguiente). Aparecerá el campo **Password** (Contraseña) y otras opciones.

| Sign On                                                                       |
|-------------------------------------------------------------------------------|
| EMAIL ADDRESS                                                                 |
| shannonmccartyemail@gmail.com                                                 |
| PASSWORD                                                                      |
|                                                                               |
| Sign On                                                                       |
| Change Password?   Trouble Signing On?<br>Don't have an account? Register now |

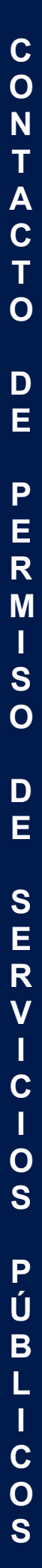

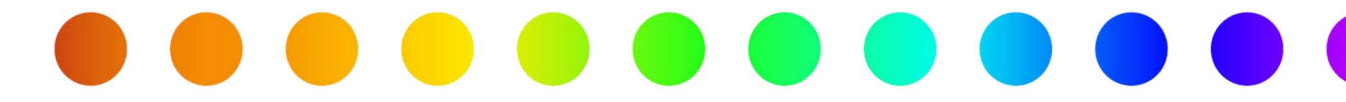

4. Haga clic en Register now (Registrese ahora).

| Create Your Acco                 | unt |
|----------------------------------|-----|
| EMAIL ADDRESS                    |     |
| shannonmccartyemail@gmail.com    |     |
| FIRST NAME                       |     |
| I                                |     |
| LAST NAME                        |     |
|                                  |     |
| TELEPHONE NUMBER                 |     |
|                                  |     |
| PASSWORD                         |     |
|                                  | ۲   |
| Create Account                   |     |
| Cancel                           |     |
| Already have an account? Sign on |     |
|                                  |     |

Aparecerá la página Create Your Account (Crear su Cuenta).

- 5. Ingrese su nombre.
- 6. Ingrese su apellido.
- 7. Ingrese su número de teléfono.
- 8. Ingrese su contraseña.

La contraseña debe cumplir con los requisitos de IT de TxDOT:

- Debe contener al menos **16** caracteres.
- Debe contener un máximo de 32 caracteres.
- La contraseña no debe ser la misma que las últimas 24 contraseñas utilizadas.
- El tiempo mínimo después de cambiar una contraseña antes de que el usuario pueda cambiarla nuevamente es de 1 día.
- El tiempo máximo que un usuario puede continuar usando la misma contraseña antes de que deba cambiarla es de 180 días.

Los usuarios deben iniciar sesión cada **180** días para **mantener** su cuenta en estado activo. Las cuentas se bloquearán automáticamente después de **180** días de inactividad. Si se le solicita contactar al administrador del sitio o del sistema, debe enviar un correo electrónico a <u>ROW Applicaitons Helpdesk@txdot.gov</u> para obtener ayuda.

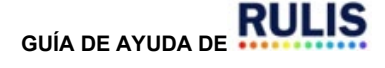

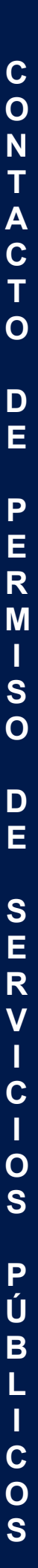

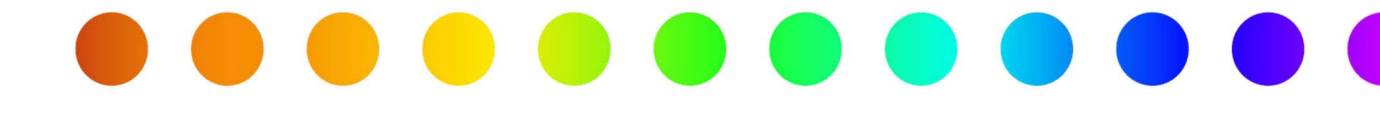

9. Haga clic en Create Account (Crear Cuenta).

Aparecerá la página Email Verification (Verificación del Correo Electrónico).

| Email Verification                                                                                                    |
|----------------------------------------------------------------------------------------------------|
| A verification email has been sent to shannonmccartyemail@gmail.com. Please check your email and enter the security code here. |
| Enter Security Code                                                                                                    |
|                                                                                                    |
| Need a new code? Resend                                                                                                    |
| Continue                                                                                                    |
| Cancel                                                                                                    |
| Manage Profile                                                                                                    |
|                                                                                                    |

**10.** Ingrese el código de seguridad enviado a su correo electrónico y haga clic en **Continue** (Continuar).

Aparecerá la página Registration Flow (Flujo de Registro).

| Registration Flow                                                                                                    |   |
|----------------------------------------------------------------------------------------------------|---|
| You are not part of a company organization unit, please apply to the company<br>organization unit you work for (your direct employer). If your company is not on the list<br>please register a new company. | , |
|                                                                                                    |   |

11. Haga clic en Continue (Continuar).

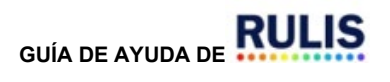

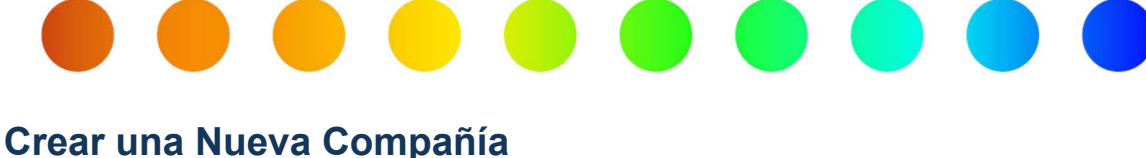

Después de iniciar sesión:

Si su compañía de Servicios Públicos o Consultoría **no está** creada en RULIS, siga estos pasos:

Aparecerá la página Select the company organization unit you work for {your direct employer} to request admission (Seleccione la unidad organizativa de la empresa para la que trabaja {su empleador directo} para solicitar admisión).

| earch   |                       |                                         | 0                                               |
|---------|-----------------------|-----------------------------------------|-------------------------------------------------|
| lect    | Companies/Individuals | <ul> <li>Organizational Unit</li> </ul> | <ul> <li>Organizational Unit Manager</li> </ul> |
| 4 ADDLY |                       | Austin Permitting                       | TREV TI IRNER                                   |
| APPLT   |                       | City of Coproe                          | Keith Petru                                     |
| APPLT   |                       | Default 11459-202371618364              | lennifer Walter - Managers' Jennifer Walter     |
|         |                       | Default 11521-202371020269              | Chad Leingang - Managers: Chad Leingang         |
|         |                       | Default 11609-20237165914               | Scott Holden - Managers: Scott Holden           |
|         |                       | Default 11747-202371023958              | lanelle Hagen - Managers: lanelle Hagen         |
|         |                       | Default 11763-202371023213              | OCTAVIO RANGEL - Managers: OCTAVIO RANG         |
| APPLY   |                       | Default 11763-202371033585              | OCTAVIO RANGEL - Managers: OCTAVIO RANG         |
| APPLY   |                       | Default 11834-202371621481              | Lisa Walker - Managers: Lisa Walker             |
| APPLY   |                       | Default 11834-202371727235              | Lisa Walker - Managers: Lisa Walker             |
| APPLY   |                       | Default 11863-20237925858               | Scott DeBerry - Managers: Scott DeBerry         |
| APPLY   |                       | Default 11881-202371533195              | Oscar Uribe - Managers: Oscar Uribe             |
| APPLY   |                       | Default 12048-202371020503              | Obed   Miramontes - Managers: Obed   Miram      |
| APPLY   |                       | Default 12095-20237149731               | Mears MCI - Managers: Mears MCI                 |
| APPLY   |                       | Default 12104-202371714618              | Jack Greer - Managers: Jack Greer               |
| APPLY   |                       | Default 12149-202371544398              | Joel Valdez - Managers: Joel Valdez             |
| APPLY   |                       | Default 12310-202371431364              | LAURA WALIGURA - Managers: LAURA WALIGU         |
| APPLY   |                       | Default 12370-2023792648                | Tracy Odom - Managers: Tracy Odom               |
|         |                       | D-f-ult 42422 202274044244              | Charac Mannia - Managanan Charac Mannia         |

- **12.** Para asegurarse de que la compañía n sta previamente, ingrese el nombre de la compañía en el campo **Search** (Buscar) y haga clic en
- 13. Para crear una nueva organización de compañía, haga clic en Next (Siguiente).

Aparecerá la página Create Contact (Crear Contacto).

Individual (Persona/Individuo) se utiliza cuando una compañía ya existe en el sistema RULIS. Al utilizar esta opción, usted solo solicitará ser miembro, (es decir, empleados de la compañía de servicios públicos o consultora con el mismo dominio de correo electrónico).

| Create contac | t       |
|---------------|---------|
| INDIVIDUAL    | COMPANY |

**Company** (compañía) se utiliza cuando una compañía no existe en el sistema RULIS y debe ser creada, (compañía de consultoría o empresa de servicios públicos)

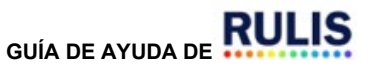

Página 7 de 17

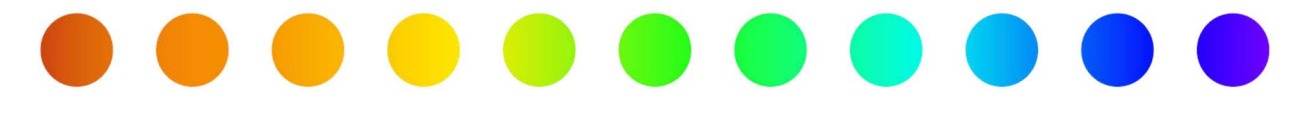

14. Haga clic en Company (compañía).

La ventana **Create Contact** (Crear contacto) cambia para incluir cuatro pestañas en la pestaña principal **Contact** (Contacto):

- Company Name (Nombre de la compañía)
- Company Address (Dirección de la compañía)
- Contact Information (Información de contacto)
- Billing Address (Dirección de facturación)

| Create contact |                     |                 |  |             |
|----------------|---------------------|-----------------|--|-------------|
| Contact Organi | zational Units      |                 |  |             |
| Company Name   | Contact Information | Company Address |  |             |
| Company Name   |                     |                 |  |             |
|                |                     |                 |  |             |
|                |                     |                 |  | CANCEL SAVE |

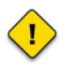

Se deben completar todos los campos obligatorios para guardar el contacto. Si algún campo obligatorio está incompleto aparecerá un mensaje en la parte superior de la ventana que indica "Data Incomplete or Missing" (Datos incompletos o faltantes).

#### Company Name (Nombre de la compañía)

1. Ingrese el nombre de compañía.

#### Contact Information (Información de contacto)

- 2. Ingrese un nombre.
- 3. Ingrese un apellido.
- 4. Ingrese un rol (no es obligatorio).
- 5. Ingrese un teléfono.
- 6. Ingrese un teléfono móvil (no es obligatorio).
- 7. Ingrese un correo electrónico.

#### Company Address (Dirección de la compañía)

- 15. Ingrese una dirección postal. (hasta 3 líneas)
- 16. Ingrese un código postal, una ciudad y un estado.
- 17. Ingrese un teléfono y un correo electrónico.

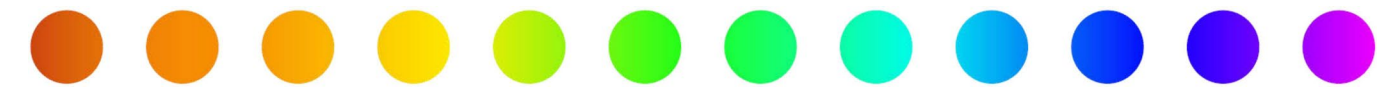

#### Billing Address (Dirección de facturación)

- Si la dirección de facturación es la **misma** que la dirección ingresada en la pestaña anterior, deje la casilla marcada.
- Si la dirección de facturación no es la misma que la dirección ingresada en la pestaña anterior, haga clic en la casilla de verificación para eliminarla e ingrese una dirección, código postal, ciudad, estado e información de contacto diferentes.

18. Haga clic en SAVE (Guardar).

Aparecerá una página con el siguiente mensaje.

#### 19. Haga clic en Ok (Aceptar).

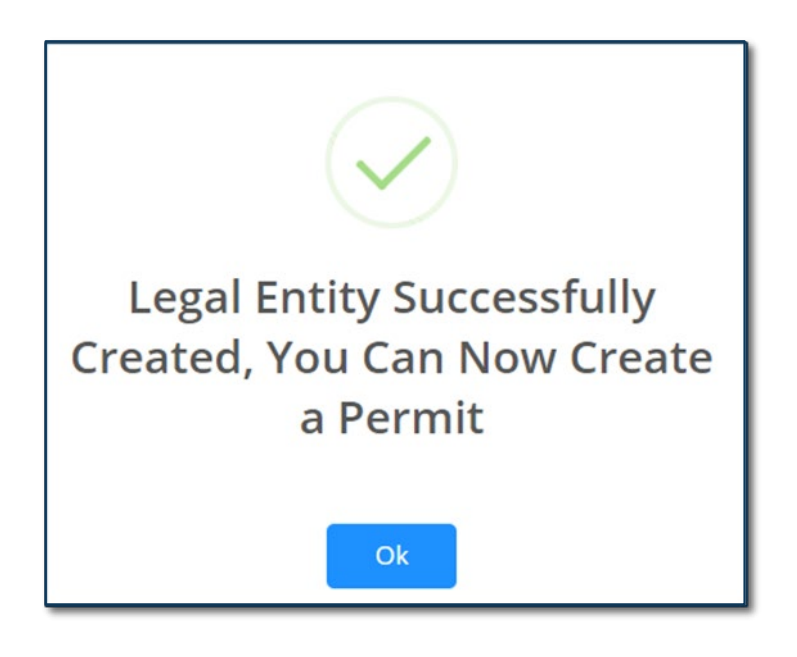

El nuevo contacto de la organización aparece en la tabla de la página
 "Companies/Owners/Contacts" (Compañías/Propietarios/Contactos) y ahora está disponible como referencia al crear una solicitud de permiso de servicios públicos.

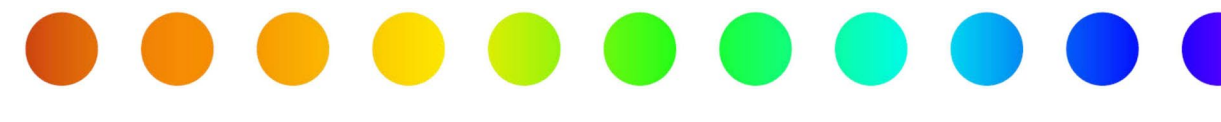

## Individual: Unirse a una Compañía Existente como Miembro

Si su compañía de Servicios Públicos o Consultora ya está creada en RULIS, siga estos pasos:

 Aparecerá la página Select An Organization Unit (Seleccionar una Unidad Organizativa). Si no es así, haga clic en Company Organizational Units and Linked Companies (Unidades Organizativas de la Compañía y Compañías Vinculadas) en la barra de menú y luego haga clic en Apply (Aplicar) para una Existing Company Organizational Unit (Unidad Organizativa de Compañía Existente).

| earch                        |                                         |                                             |
|------------------------------|-----------------------------------------|---------------------------------------------|
| lect × Companies/Individuals | <ul> <li>Organizational Unit</li> </ul> | V Organizational Unit Manager               |
| APPLY                        | Austin Permitting                       | TREY TURNER                                 |
| APPLY                        | City of Conroe                          | Keith Petru                                 |
| APPLY                        | Default 11459-202371618364              | Jennifer Walter - Managers: Jennifer Walter |
| APPLY                        | Default 11521-202371020269              | Chad Leingang - Managers: Chad Leingang     |
| APPLY                        | Default 11609-20237165914               | Scott Holden - Managers: Scott Holden       |
| APPLY                        | Default 11747-202371023958              | Janelle Hagen - Managers: Janelle Hagen     |
| APPLY                        | Default 11763-202371023213              | OCTAVIO RANGEL - Managers: OCTAVIO RAN      |
| APPLY                        | Default 11763-202371033585              | OCTAVIO RANGEL - Managers: OCTAVIO RAN      |
| APPLY                        | Default 11834-202371621481              | Lisa Walker - Managers: Lisa Walker         |
| APPLY                        | Default 11834-202371727235              | Lisa Walker - Managers: Lisa Walker         |
| APPLY                        | Default 11863-20237925858               | Scott DeBerry - Managers: Scott DeBerry     |
| APPLY                        | Default 11881-202371533195              | Oscar Uribe - Managers: Oscar Uribe         |
| APPLY                        | Default 12048-202371020503              | Obed J Miramontes - Managers: Obed J Miran  |
| APPLY                        | Default 12095-20237149731               | Mears MCI - Managers: Mears MCI             |
| APPLY                        | Default 12104-202371714618              | Jack Greer - Managers: Jack Greer           |
| APPLY                        | Default 12149-202371544398              | Joel Valdez - Managers: Joel Valdez         |
| APPLY                        | Default 12310-202371431364              | LAURA WALIGURA - Managers: LAURA WALIG      |
| APPLY                        | Default 12370-2023792648                | Tracy Odom - Managers: Tracy Odom           |
|                              | P. 4. 4 10100 000001011011              | Paras Advanta Advances Paras Advanta        |

- 2. Ingrese el nombre de la compañía en el campo Search (Buscar) y haga clic en
- **3.** Haga clic en **Apply** (Aplicar) junto a la compañía deseada.

Aparecerá la página Add Message (Agregar Mensaje).

| Add Message |             |
|-------------|-------------|
| Message     |             |
|             |             |
|             | <u>/</u>    |
|             | CANCEL SAVE |

4. Escriba un mensaje para acompañar su solicitud.

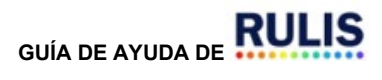

Q

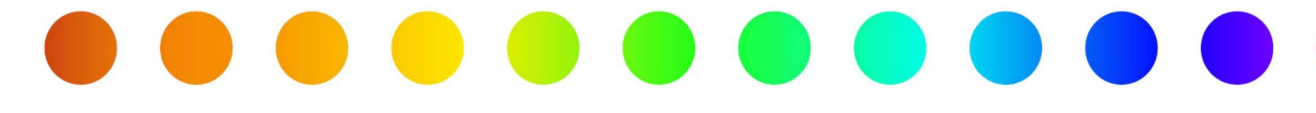

5. Haga clic en Save (Guardar).

Aparecerá el mensaje que indica que su solicitud ha sido enviada.

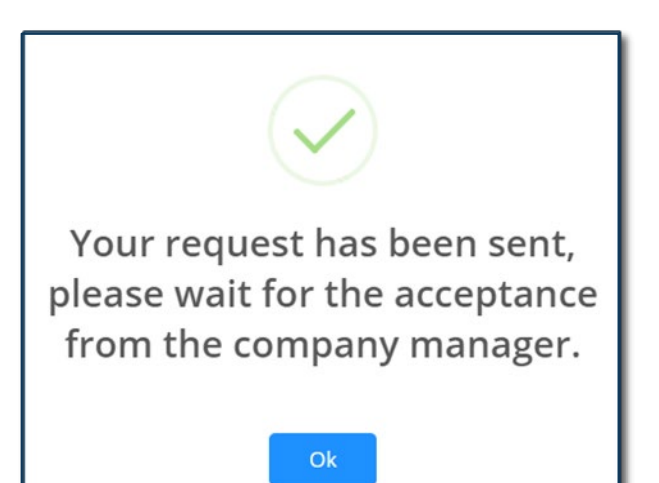

6. Haga clic en Ok (Aceptar).

Para ver el estado de su solicitud, haga clic en **Organization Units** (Unidades Organizativas) en la barra de menú.

<u>(</u>)

Si su dirección de correo electrónico tiene el nombre de su empresa como dominio, (ejemplo: <u>sunombre@nombredesuempresa.com</u>), no se requiere un paso de validación separado.

De lo contrario, espere a ser aceptado antes de crear un permiso como miembro de una unidad organizativa.

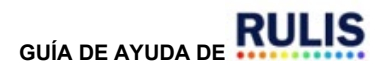

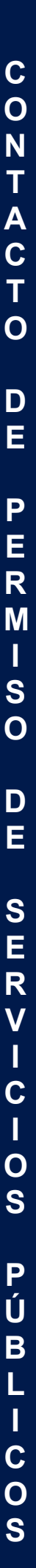

## Empresa: Solicitar Vinculación a una Compañía Existente

Si usted es un consultor de servicios públicos que crea un permiso en nombre de un propietario de servicios públicos, deberá seguir estos pasos para solicitar vincular su unidad organizativa con la unidad organizativa de la empresa de servicios públicos.

 Desde la página de inicio, haga clic en Company Organizational Units and Linked Companies (Unidades Organizativas de la Empresa y Empresas Vinculadas) en la barra de menú.

Aparecerá la página Organizational Units (Unidades Organizativas).

| RUUS / Apply for a Permit 🖄 Applications 🐃 🛞 Companies/Owners/Contacts 😂 Organ                                         | izational Units and Linked Companies 🔹 🤋 Support 👻 🎫 🐑 🚨 🌀                                                                   | 1 |
|----------------------------------------------------------------------------------------------------|----------------------------------------------------------------------------------------------------|---|
| Company Organizational Units and Linked Companies 💡                                                                    | ORGANIZATIONAL UNIT NAME:<br>ORGANIZATIONAL UNIT OWNER:                                                                      |   |
| To submit permits on behalf of another company, click an organizational unit on the left pane and go to the linked cor | mpany organizational units tab on the right pane. Click the button "+ LINK COMPANY ORGANIZATIONAL UNIT" to request the link. |   |
| Search                                                                                                    |                                                                                                    |   |
| ORGANIZATION CHART                                                                                                    |                                                                                                    |   |
| + APPLY TO AN EXISTING COMPANY ORGANIZATION UNIT                                                                       |                                                                                                    |   |
| 🖿 Utility AABB - John Griffin,RIch Truitt,1561 - test test - Utility AABB ( 🌲 4) ( 📷 3)[2                              |                                                                                                    |   |
| 🤗 GEO.works International inc Richard Manser - CEO Department ( 🏝 1) ( 🌆 1)[3                                          | Please select a company organizational unit from the left panel.                                                             |   |
|                                                                                                    |                                                                                                    |   |

- 2. Haga clic en su Compañía en el panel izquierdo.
- Haga clic en la pestaña Linked Company Organizational Units (Unidades Organizativas de la Compañía Vinculada).

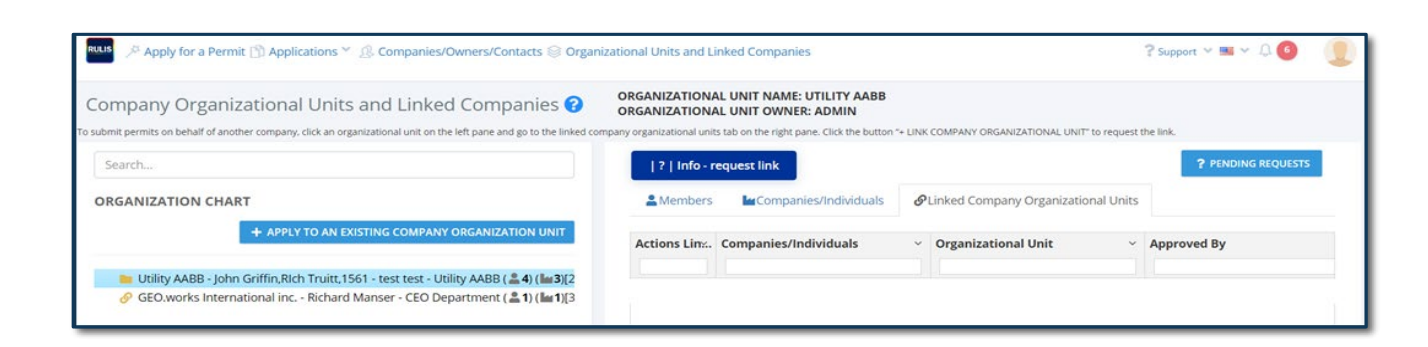

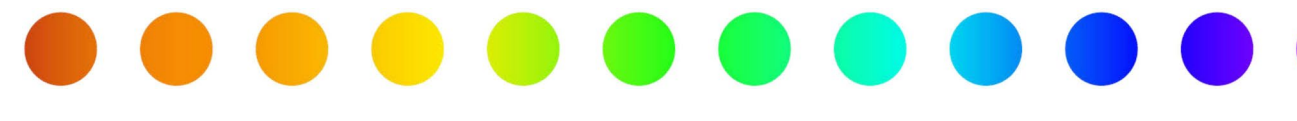

4. Haga clic en + Link Company Organizational Units (Vincular Unidades Organizativas de la Compañía).

Aparecerá la ventana emergente **Search for the company organizational unit and click apply** (Buscar la unidad organizativa de la compañía y hacer clic en Aplicar).

| iearch  |                       |                                         |                                                 |
|---------|-----------------------|-----------------------------------------|-------------------------------------------------|
| elect ~ | Companies/Individuals | <ul> <li>Organizational Unit</li> </ul> | <ul> <li>Organizational Unit Manager</li> </ul> |
| ✓ APPLY |                       | Austin Permitting                       | TREY TURNER                                     |
| ✓ APPLY |                       | Brownsville Public Utilities Board      | Brian Garza                                     |
| ✓ APPLY |                       | Capco Telecom                           | Robert Dalton - Managers: Robert Dalton         |
| ✓ APPLY |                       | City of Conroe                          | Keith Petru                                     |
| ✓ APPLY |                       | City of Karnes City                     | Veronica Butler - Managers: Veronica Butler     |
| APPLY   |                       | City of Lockhart                        | Ethan Chierici                                  |
| APPLY   |                       | Default 11466-202382635827              | Lee Downey - Managers: Lee Downey               |
| ✓ APPLY |                       | Default 11521-202392018998              | Chad Leingang - Managers: Chad Leingang         |
| ✓ APPLY |                       | Default 11592-20239448442               | Martin Martinez - Managers: Martin Martinez     |
| APPLY   |                       | Default 11609-202382131506              | Scott Holden - Managers: Scott Holden           |
| APPLY   |                       | Default 11736-20231085621               | Siglinda West - Managers: Siglinda West         |
| ✓ APPLY |                       | Default 11861-202392733631              | Jackson Chapman - Managers: Jackson Chapr       |
| ✓ APPLY |                       | Default 11900-202391935434              | Amanda Pacheco - Managers: Amanda Pache         |
| ✓ APPLY |                       | Default 11900-202391944311              | Amanda Pacheco - Managers: Amanda Pache         |
| ✓ APPLY |                       | Default 11944-20238284013               | ERIK MCGREGOR - Managers: ERIK MCGREGC          |
|         |                       | Default 13100 20220128661               | Cundi Davar - Monorare: Cundi Davar             |

- 1. Ingrese el Nombre de la Compañía en el campo Search (Buscar).
- 2. Haga clic en la **lupa** para completar la búsqueda.
- 3. Haga clic en el botón Apply (Aplicar) junto a la compañía deseada.

Aparecerá la página Add Message (Agregar Mensaje).

| Add Message |             |
|-------------|-------------|
| Message     |             |
|             | <i>k</i>    |
|             | CANCEL SAVE |

- 4. Ingrese un **mensaje** para enviar al gerente de la empresa solicitando que acepte su solicitud para compartir la información sobre la solicitud de permisos de servicios públicos.
- 5. Haga clic en Save (Guardar).

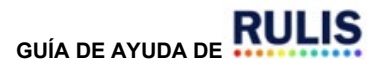

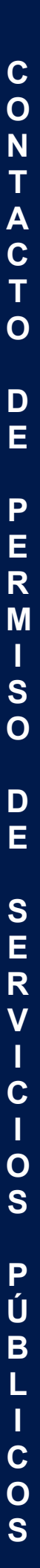

#### Aparecerá el mensaje Request Added (Solicitud Agregada).

| RALIS 🔑 Apply for a Permit 🖺 Applicati                                                                                          | ons 🎽 🗟 Companies/Owners/Contacts 😂 Organizational Units                                                                                                    |               | 0                                                     |                                     |                                      | Vour P<br>wait fo | equest has been sent, please<br>or the acceptance from the |
|----------------------------------------------------------------------------------------------------|----------------------------------------------------------------------------------------------------|---------------|-------------------------------------------------------|-------------------------------------|--------------------------------------|-------------------|------------------------------------------------------------|
| Company Organizational U                                                                                                    | Inits and Linked Companies 🕜                                                                                                    | ORGANIZATIONA | L UNIT NAME: DEFAULT 11207<br>L UNIT OWNER: SHANNONMC | 20235306488<br>CARTYEMAIL@GMAIL.COM |                                      | comp              | ary manager.                                               |
| Search                                                                                                    |                                                                                                    |               |                                                       |                                     | + LINK COMPANY ORGAN                 | IZATIONAL UNITS   | ? PENDING REQUESTS                                         |
| ORGANIZATION CHART                                                                                                    | + APPLY TO AN EXISTING COMPANY ORGANIZATION UNIT                                                                                                    | A Members     | Companies/Individuals                                 | Unked company organization units    |                                      |                   |                                                            |
| <ul> <li>Gmail Company - Shan McCarty</li> <li>Shannons Company - Shannon I</li> <li>Shannon's Utility Company 4 - T</li> </ul> | - Default 11207-20235306488 ( 🌡 1) (list 1)(2 <sup>+</sup> +<br>4cCarty - Default 11214-20235302220 ( 👗 2) ( list 1) +<br>ab McCarty - Shannon's Utility Company 4 June 23, 2023 12:54 PM + | Actions Li*   | Name                                                  | ~ Approved By                       | <ul> <li>View Users: View</li> </ul> | LE V              |                                                            |

Para ver el estado de su solicitud, haga clic en **Organization Units** (Unidades Organizativas) en la barra de menú.

 Para ver el estado de su solicitud, seleccione la unidad organizativa a la que hizo la solicitud y haga clic en Pending Requests (Solicitudes Pendientes).

Aparecerá la página **Pending Requests** (Solicitudes Pendientes).

| shannon's Utility Company 5 - Sha OU 2327 Deleted 2023-06-23 Member Request Sent<br>Ishannon's Utility Company 4 - Tab OU 2328 Deleted 2023-06-27 Member Request Sent | Companies/Owners/Contacts        | Name            | Y Request Date X. | Туре                |
|----------------------------------------------------------------------------------------------------|----------------------------------|-----------------|-------------------|---------------------|
| hannon's Utility Company 4 - Tab OU 2328 Deleted 2023-06-27 Member Request Sent                                                                                       | hannon's Utility Company 5 - Sha | OU 2327 Deleted | 2023-06-23        | Member Request Sent |
|                                                                                                    | hannon's Utility Company 4 - Tab | OU 2328 Deleted | 2023-06-27        | Member Request Sent |
|                                                                                                    |                                  |                 |                   |                     |

2. Haga clic en Close (Cerrar).

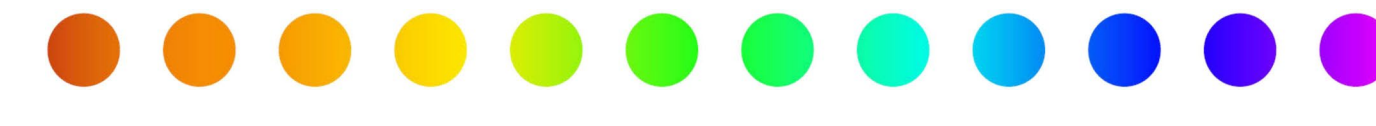

## Aprobar la Solicitud de un Individuo para Unirse a su Unidad Organizativa como Miembro

Esto solo es necesario si la dirección de correo electrónico de la persona no tiene el nombre de su empresa como dominio, (ejemplo: <u>sunombre@nombredesucompania.com).</u>

Para aprobar la solicitud de una persona para vincularse a su compañía, siga estos pasos:

- 1. Haga clic en **Organizational Units and Linked Companies** (Unidades Organizativas y Compañías Vinculadas) en la barra de menú.
- 2. Haga clic en la carpeta de su organización a la izquierda.

El panel derecho mostrará las solicitudes.

| 10100          |            |                                 |                             |   |                | Protocol and the second second s |                 |                    |
|----------------|------------|---------------------------------|-----------------------------|---|----------------|----------------------------------------------------------------------------------------------------|-----------------|--------------------|
| ?   Into - red | quest link |                                 |                             |   |                | + ADD A MEMBER                                                                                                    | APPLY CHANGES   | ? PENDING REQUESTS |
| & Members      | In Com     | npanies/Individuals @Linked Con | npany Organizational Units  |   |                |                                                                                                    |                 |                    |
|                |            |                                 |                             |   |                |                                                                                                    |                 |                    |
| Action         | IQ ~       | User Name v                     | Email Address               | × | Phone Number ~ | shared contacts>                                                                                                    | can Manage 0.0x |                    |
|                | 14310      | Ashton.Strong@txdot.gov         | Ashton.Strong@txdot.gov     |   |                | 0                                                                                                    | 0               |                    |
|                | 15659      | Bryan.EsmailiDoki@txdot.gov     | Bryan.EsmailiDoki@txdot.gov |   |                | 0                                                                                                    | 0               |                    |
| 1              | 15658      | Chaikou.Bah@txdot.gov           | Chaikou.Bah@txdot.gov       |   |                | 0                                                                                                    | 0               |                    |
|                | 11222      | Corinna.Clark@txdot.gov         | Corinna.Clark@txdot.gov     |   |                |                                                                                                    |                 |                    |
|                | 13979      | 📒 Darius.Haggard@txdot.gov      | Darius.Haggard@txdot.gov    |   |                | 0                                                                                                    | 0               |                    |
|                | 11456      | Darla.Payberah@txdot.gov        | Daria.Payberah@txdot.gov    |   |                | 0                                                                                                    | 0               |                    |
|                |            | -                               |                             |   |                |                                                                                                    |                 |                    |

El mensaje del Solicitante aparece en el campo **Email Address** (Correo Electrónico) hasta que se acepta.

- 3. Haga clic en la marca de verificación azul para aceptar la solicitud.
- 4. Haga clic en el ícono "x" rojo para rechazar la solicitud.

Si se acepta la solicitud, aparecerá el mensaje Are you sure? (¿Está seguro?).

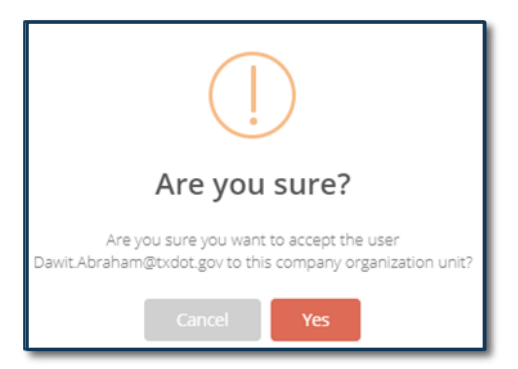

5. Haga clic en Yes (Sí).

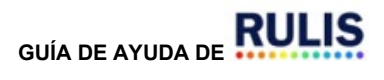

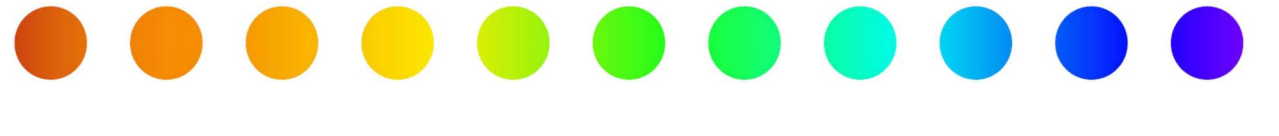

La persona se muestra como **Member** (miembro) y el campo **Email Address** (Correo Electrónico) está completado.

| RLLS De Apply for a Permit 🖺 Applications 🎽 🧟 Companies/Owners/Contacts 😂 Organi          | izational Units and Link                                         | ked Comp                             | anies                                                                     | ? Support                                   | v 🖿 v 🗘 🌀        | 9 |
|-------------------------------------------------------------------------------------------|------------------------------------------------------------------|--------------------------------------|---------------------------------------------------------------------------|---------------------------------------------|------------------|---|
| Company Organizational Units and Linked Companies ?                                       | ORGANIZATIONAL<br>ORGANIZATIONAL<br>mpany organizational units t | UNIT NAI<br>UNIT OW<br>ab on the rig | ME: UTILITY AABB<br>NER: ADMIN<br>ht pane. Click the button "+ LINK COMPA | Y ORGANIZATIONAL UNIT" to request the link. |                  |   |
| Search                                                                                    | ?   Info - red                                                   | uest link                            |                                                                           |                                             | PENDING REQUESTS |   |
| ORGANIZATION CHART                                                                        | & Members                                                        | Com                                  | panies/Individuals                                                        | Company Organizational Units                |                  |   |
| + APPLY TO AN EXISTING COMPANY ORGANIZATION UNIT                                          | Action ~                                                         | ld ~                                 | User Name                                                                 | <ul> <li>Email Address</li> </ul>           | Phone Number     | ~ |
| 늘 Utility AABB - John Griffin,Rich Truitt,1561 - test test - Utility AABB ( 🍰 4) ( 🕍 3)[2 |                                                                  |                                      |                                                                           |                                             |                  |   |
|                                                                                           |                                                                  | 11154                                | permit.owner                                                              | Permit.owner@mail.com_disabled              |                  |   |
| 🔗 GEO.works International inc Richard Manser - CEO Department ( 🏝 1) ( 🔤 1)[3             |                                                                  |                                      |                                                                           |                                             |                  |   |
| 🔗 GEO.works International inc Richard Manser - CEO Department ( 🏝 1) ( 🖿 1)[3             |                                                                  | 13835                                | ricardo@kligman.net                                                       | ricardo@kligman.net_disabled                | 000              |   |

Puede marcar la casilla de verificación para otorgar los siguientes permisos al miembro:

- 6. Shared Contacts (Contactos Compartidos) Puede modificar los contactos compartidos.
- Can Manage O.U. (Puede administrar la U.O.) Puede administrar la unidad organizativa (puede eliminar o agregar personas al grupo y recibir notificaciones por correo electrónico para completar el Utility Owner Acknowledgement (Reconocimiento del Propietario de Servicios Públicos)

Para agregar miembros adicionales a su organización,

- 8. Haga clic en Add a Member (Agregar un Miembro) y eliminar.
- 9. Ingrese el correo electrónico del usuario.
- 10. Haga clic en **OK** (Aceptar).

El creador del permiso debe agregar el contacto al permiso para que la solicitud se comparta con ese miembro específico de la <u>empresa</u>.

# Aprobar una Solicitud de Vinculación a su Compañía desde Otra Compañía

Para **vincular** una Unidad Organizativa de Empresa (para que una empresa de consultoría pueda crear/administrar solicitudes de permisos para una empresa de servicios públicos), siga estos pasos. Solo un gerente de una unidad organizativa puede **aceptar o rechazar** una solicitud para ser miembro de la unidad organizativa/solicitud de **Unidad Organizativa de Empresa Vinculada**. Esto le permitirá compartir solicitudes de permisos.

- 1. Desde la página de inicio, haga clic en **Organizational Units** (Unidades Organizativas) en la barra de menú.
- 2. Haga clic en la pestaña **Linked Company Organization Units** (Unidades Organizativas de Compañía Vinculada).

| RULE 🥕 Apply for a Permit 🕥 Applications 🎽 🧟 Companies/Owners/Contacts 🎯 Organiz          | ational Units and Lin                                         | nked Companies                                                                                |                                          | ? Support 👻 🖼 🗸 🌀 🛛 🧕           |
|-------------------------------------------------------------------------------------------|---------------------------------------------------------------|-----------------------------------------------------------------------------------------------|------------------------------------------|---------------------------------|
| Company Organizational Units and Linked Companies 🕑                                       | ORGANIZATIONAL<br>ORGANIZATIONAL<br>pany organizational units | L UNIT NAME: UTILITY AABB<br>L UNIT OWNER: ADMIN<br>tab on the right pane. Click the button * | + LINK COMPANY ORGANIZATIONAL UNIT" to r | equest the link.                |
| Search                                                                                    | ?   Info - re                                                 | quest link                                                                                    |                                          | ? PENDING REQUESTS              |
| ORGANIZATION CHART                                                                        | & Members                                                     | Companies/Individuals                                                                         | Clinked Company Organizational           | Units                           |
| + APPLY TO AN EXISTING COMPANY ORGANIZATION UNIT                                          | Actions Linx.                                                 | Companies/Individuals                                                                         | <ul> <li>Organizational Unit</li> </ul>  | <ul> <li>Approved By</li> </ul> |
| 📁 Utility AABB - John Griffin,RIch Truitt,1561 - test test - Utility AABB ( 🍰 4) ( 🕍 3)(2 |                                                               |                                                                                               |                                          |                                 |
| 🔗 GEO.works International inc Richard Manser - CEO Department ( 💄 1) ( 🔤 1)(3             |                                                               |                                                                                               |                                          |                                 |

El mensaje de la compañía aparece en el campo Approved by (Aprobado por) hasta su aceptación.

- 3. Haga clic en la marca de verificación azul para aceptar la solicitud.
- 4. Haga clic en el ícono "x" rojo para rechazar la solicitud.

Si se acepta la solicitud, aparecerá el mensaje Are you sure? (¿Está seguro?).

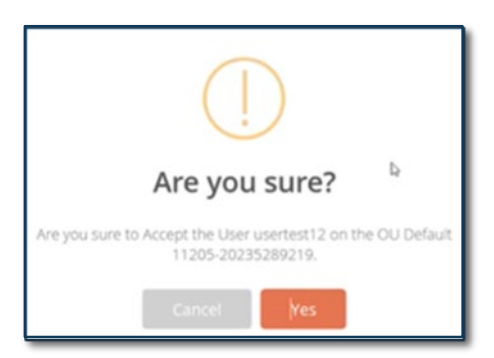

5. Haga clic en Yes (Sí).

La empresa se muestra como aceptada y el campo Approved By (Aprobado Por) aparece lleno.

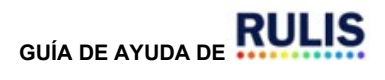

Página 17 de 17